## **GERENCIADOR DE RECURSOS HUMANOS**

Digitar o código e clicar em "ok".

## Aparecerá a tela:

| 🕒 Gestor de Integração de Convênios com Folha de Pagamento. Seicon (Empresas, Prefeituras)                                                              |                |
|----------------------------------------------------------------------------------------------------|----------------|
| <u>C</u> adastro <u>R</u> elatórios <u>G</u> eração de Arquivos C <u>o</u> nfiguração Co <u>n</u> ectar <u>D</u> esconectar <u>S</u> obre S <u>a</u> ir |                |
| <b>SEIC</b>                                                                                                    | SEICON ON-LINE |
|                                                                                                    |                |
|                                                                                                    | SEICON         |

Clicar em conectar.

Na nova janela:

| Acesso a Rede Seicon | ١ |
|----------------------|---|
| Terminal: 3          |   |
| Usuário:             |   |
| Senha:               |   |
| 🗙 Conectar 🛛 🗶 Sair  |   |
|                      |   |
|                      |   |

Digitar o usuário e a senha cadastrada qdo instalado o programa e clicar em conectar.

| V<br>Partici | Incluir           |                  | Salvar                  | X E:              | xcluir<br>andanta | Pe                      | esquisa<br>e Ploqueado |
|--------------|-------------------|------------------|-------------------------|-------------------|-------------------|-------------------------|------------------------|
| UE 300       | cila Callau       |                  |                         | de Deho           | enuente           |                         | o piodasano            |
| mpregador:   | ACEI              |                  |                         | 💌 📑 Lin           | ipar Dados        | Matrícula: 0            |                        |
| Nome:        |                   |                  |                         |                   |                   | CPF:                    |                        |
| Endereço:    |                   |                  |                         | N*                |                   | RG:                     |                        |
| Bairro:      |                   |                  | CEP:                    | Cidade:           |                   |                         | SP 🔻                   |
| Fone:        |                   | CEL: ()          | e-mail:                 |                   |                   | Função:                 |                        |
| Banco        |                   |                  | Agência                 |                   | DV                | Conta                   | DV                     |
| Limite Geral | Limites Especiais | Benefício conced | ido pela Empresa para u | iso em Supermer   | cados Limite      | es para realizar compra | s parceladas           |
| Salário:     | R\$ 0,00          | Limite:          | R\$ 0,00                | 📑 Para permitir p | arcelamento       | de compras configure (  | o limite clique aqui   |
| Margamit     | 0%                |                  |                         |                   | doros da re       | de Caisen (Laise P      |                        |

Para cadastrar um funcionário, clicar em "cadastro" e depois em "funcionário", na nova tela:

Preencher ao mínimo os campos em negritos: NOME, CPF, LIMITE e a CAIXA sobrescrita em azul (quando for o caso, se não preenchida essa caixa o limite ficará restrito apenas a farmácias e supermercados). Em seguida clicar em INCLUIR.

O botão SALVAR confirma qualquer alteração efetuada no cadastro do funcionário.

O Botão BLOQUEIA CARTÃO troca o numero do cartão. É usado em caso de perda do cartão e nesse caso seu uso deve ser precedido do botão SOLICITA CARTÃO. Atenção o botão SOLICITA CARTÃO apenas solicita outro cartão e não troca seu numero.

A caixa FUNCIONARIO BLOQUEADO impede que o cartão seja utilizado, como em casos de demissão.

O botão dependente abre uma nova guia que deve ser preenchida com o nome e o limite que será sempre de 100%, em seguida clica em GRAVAR. Os outros botôes seguem as mesmas direções da caixa anterior.

Para se alterar em qualquer termo o cadastro de um funcionário já incluído, ou de seus dependentes, deve-se primeiro clicar no botão PESQUISA e então na nova tela pesquisar o funcionário desejado. Uma vez localizado, clica-se no botão voltar e faz as alterações desejadas.

| 🖌 🖌 In       | cluir<br>a Cartão | Salvar           | tão                  | X Excl                            | uir<br>Io cartão                | Pe                       | esquisa 📃 Funcio                            | onário Bloquead<br>ependente        |
|--------------|-------------------|------------------|----------------------|-----------------------------------|---------------------------------|--------------------------|---------------------------------------------|-------------------------------------|
| Empregador:  | ACIRP             |                  |                      |                                   |                                 | par Dado                 | s Matrícula: O                              |                                     |
| Nome:        | -                 |                  |                      |                                   |                                 |                          |                                             | <u> </u>                            |
| Endereço:    |                   |                  |                      | _                                 | N                               |                          | Hu:                                         |                                     |
| Bairro:      |                   |                  | CEP:                 |                                   | Cidade:                         |                          |                                             |                                     |
| Fone:        | <u> </u>          | CEL: ()          | . <u> </u>           | e-mail:                           |                                 |                          | Função:                                     |                                     |
| Banco        |                   |                  |                      | Agência                           |                                 | DV                       | Conta                                       | DV                                  |
| Limite Geral | Limites Especiais | Benefício conced | ido pela Em          | ipresa para uso                   | em Supermerc                    | ados Lim                 | ites para realizar comp                     | oras parceladas                     |
| Valor do Pa  | arcelamento:      | R\$ 0,00         | <u>Libera</u>        | ação de vendas                    | parceladas no                   | ) cartão, es             | peficique o limite de c                     | <u>redito, sendo:</u>               |
| Valor        | da Parcela:       | R\$ 0,00         | Valor do<br>Valor da | Parcelamento:<br>Parcela: Valor r | Valor total da<br>náximo da pre | compra.(Re<br>stação (Re | ecomendado até 3 ve:<br>comendado 80% do li | zes do limite Geral)<br>mite Geral) |

Para liberar compras parceladas, o valor do parcelamento recomendado é de 2 até 3 vezes o limite geral, porém para funcionários com no mínimo 6 meses de registro.

Já o valor da parcela é recomendado de 50% a 80% do limite geral.

Após efetuado a operação deve-de salvar as alterações.

| 🕒 Cadastro de Funcionários |                              |                       |                                             |                      |                         |
|----------------------------|------------------------------|-----------------------|---------------------------------------------|----------------------|-------------------------|
| Incluir                    |                              | 🔁 Salvar              | ×                                           | Excluir              | Pesquisa                |
| 📄 Solicita Cartão          |                              | Bloqueia Cartão       | 🤤 De                                        | pendente             | 🔲 Funcionário Bloqueado |
|                            | Nome:<br>Limitar a<br>E<br>B | Depa<br>(Em<br>Gravar | endentes<br>%) Disponível<br>X E<br>R Solic | xcluir<br>ita Cartão |                         |

Para se tirar extratos, na primeira tela, clica-se em relatórios e depois em extrato, a tela devera ser a seguinte:

| Pesquisa         Matrícula       Nome         Cartão:          Tipo de Extrato       Limites         A Fechar       Imites         CARTÃO GERAL       R\$ 0,00         BENEFÍCIO       R\$ 0,00         Parmácia (Extrato)       R\$ 0,00         Desde       Até         Até       Imites         AllMENTAÇÃO       R\$ 0,00         Atá       Imites         AllMENTAÇÃO         MAT.       NOME         MAT.       NOME         FIRMA                                                                                                    | Extratos                                  |                  |                  |           | - • ×      |
|----------------------------------------------------------------------------------------------------|-------------------------------------------|------------------|------------------|-----------|------------|
| Limites       LIMITE       UTILIZADO       DISPONÍVEL         A Fechar <ul> <li>Visualiza Extrato</li> <li>Desde</li> <li>Até</li> <li>Até</li> <li>Considerar data de Fechamento do Convênio</li> </ul> <ul> <li>MAT.</li> <li>NOME</li> <li>FIRMA</li> </ul> <ul> <li>FIRMA</li> </ul> DATA         COMÉRCIO / CREDENCIADO         DEPENDENTE         VALOR         DESC.         Líquido <ul> <li>MATA</li> <li>COMÉRCIO / CREDENCIADO</li> <li>DEPENDENTE</li> <li>VALOR</li> <li>DESC.</li> <li>Líquido</li> </ul>                                                                                                    | Pesquisa<br>Matrícula Nome                | Cartão:          | <u></u>          |           | quisar 🕹   |
| A Fechar       Visualiza Extrato       CARTÃO GERAL       R\$ 0,00       R\$ 0,00 <t< th=""><th>Tipo de Extrato</th><th>Limites</th><th>LIMITE</th><th>UTILIZADO</th><th>DISPONÍVEL</th></t<>                                                                                                    | Tipo de Extrato                           | Limites          | LIMITE           | UTILIZADO | DISPONÍVEL |
| Desde <ul> <li>Até</li> <li>Até</li> <li>Até</li> <li>Até</li> <li>Até</li> <li>FARMÁCIA (Estra)</li> <li>R\$ 0,00</li> <li>R\$ 0,00</li> <li>R\$</li></ul>                                                                                                    | A Fechar 🔹 🗐 Visualiza Extrato            | CARTÃO GERAL     | R <b>\$</b> 0,00 | R\$ 0,00  | R\$ 0,00   |
| Desde • Até   • Até   • Considerar data de Fechamento do Convênio     MAT.   • MAT.   • MAT.     • MAT.     • MAT.     • MAT.     • MAT.     • ODMÉRCIO / CREDENCIADO     • Desde     • ODMÉRCIO / CREDENCIADO     • Desde     • ODMÉRCIO / CREDENCIADO     • ODESDE     • ODATA     • ODMÉRCIO / CREDENCIADO     • ODESDE     • ODATA     • ODMÉRCIO / CREDENCIADO     • ODATA     • ODATA     • OD                                                                                                    |                                           | BENEFÍCIO        | R\$ 0,00         | R\$ 0,00  | R\$ 0,00   |
| ALIMENTAÇÃO       ALIMENTAÇÃO         REFEIÇÃO       ALIMENTAÇÃO         MAT.       NOME       FIRMA         DATA       COMÉRCIO / CREDENCIADO       DEPENDENTE       VALOR       DESC.       LíQUIDO                                                                                                    | Desde 🗖 🔹 Até 🗖 💌                         | FARMACIA (Extra) | R\$ 0,00         | R\$ 0,00  | R\$ 0,00   |
| MAT.     NOME     FIRMA       DATA     COMÉRCIO / CREDENCIADO     DEPENDENTE     VALOR     DESC.     LÍQUIDO                                                                                                    | Considerar data de Fechamento do Convênio | BEFEICÃO         |                  |           |            |
| MAT.     NOME     FIRMA       MAT.     NOME     FIRMA         Data     Comércio / credenciado     Dependente     Valor                                                                                                    |                                           |                  |                  |           | ]          |
| DATA     COMÉRCIO / CREDENCIADO     DEPENDENTE     VALOR     DESC.     LíQUIDO       Image: Image: I | MAT. NOME                                 |                  | FIF              | RMA       |            |
| DATA COMÉRCIO / CREDENCIADO DEPENDENTE VALOR DESC. LÍQUIDO                                                                                                    |                                           |                  |                  |           |            |
| DATA COMÉRCIO / CREDENCIADO DEPENDENTE VALOR DESC. LÍQUIDO                                                                                                    |                                           |                  |                  |           |            |
|                                                                                                    | DATA COMÉRCIO / CREDENCIADO               | DEPENDENTE       |                  | DB DESC.  |            |
|                                                                                                    | ▶                                         |                  |                  |           |            |
|                                                                                                    |                                           |                  |                  |           |            |
|                                                                                                    |                                           |                  |                  |           |            |
|                                                                                                    |                                           |                  |                  |           |            |
|                                                                                                    |                                           |                  |                  |           |            |
|                                                                                                    |                                           |                  |                  |           |            |
|                                                                                                    |                                           |                  |                  |           |            |

Qualquer que seja o extrato desejado, deve-se primeiro pesquisar um funcionário com nome ou nº do cartão e depois selecionar os filtros, datas e tipo de extrato, visualizar extrato.

Se necessário clicar em imprimir.

Para se tirar um relatório do fechamento do convenio, novamente na primeira tela clica-se em RELATORIOS e depois FECHAMENTO DO CONVENIO. Onde a tela a seguir será mostrada.

| Empresas admir             | istradas:                                  |                           | Fechamento                                                                           |                                          |
|----------------------------|--------------------------------------------|---------------------------|--------------------------------------------------------------------------------------|------------------------------------------|
|                            | FIRMA                                      |                           | 30/09/2009 🔽 A 30/<br>Status do Fechamento<br>Vencimento<br>Valor<br>Nª Funcionários | VItimo<br>10/2009 V Ritrar<br>Relatórios |
| Relatórios<br>Funcionários | Funcionário por Ramo de<br>nir 🛛 🍞 Extrato | Atividade   Funcionário j | oor Credenciado   Credenciad<br>Todos                                                | os   Benefício Cesta 💶 🕨                 |
| Mat.                       |                                            | Nome                      |                                                                                      | Total                                    |
| <u>}</u>                   |                                            |                           |                                                                                      |                                          |
|                            |                                            |                           |                                                                                      |                                          |

Nesta tela clica-se no botão ULTIMO, e depois em RELATORIOS. Cada uma das guias demonstra os relatórios de uma forma diferente conforme explicado pelo nome da guia. Na guia FUNCIONARIOS não aparece os valores usados de vales-alimentação ou refeição ou outros prêmios não descontados da folha. Logo a guia BENEFICIO CESTA BASICA, só aparece tais prêmios. É possível como demonstra os botões tirar tanto um relatório individual dos extratos quanto um geral só com os valores a serem descontados.

O botão filtrar toma como referencia a data informada e é usado para acessar fechamentos anteriores ao ultimo.

Ainda no botão RELATORIOS da primeira tela tem o botão REDE CREDENCIADA onde é possível consultar onde o cartão pode ser usado, respeitando os limites e as liberações impostas em cada cadastro de cada funcionário.